T01 S04 B34 Senatssaal

Bedienungsanleitung für Medientechnik; ZIM; Martin Roth

Notebook per HDMI verbinden:

- 1. Am Medienpanel auf dem Sideboard *Beamer EIN* drücken
- 2. HDMI Kabel mit Ihrem Notebook verbinden
- 3. Am Notebook, Windowstaste + Buchstabe P drücken, Duplizieren wählen
- 4. Taste HDMI (Roter Punkt ) am Medienpanel wählen
- 5. An Ihrem Notebook die Tonausgabe auf HDMI oder Crestron umstellen

Notebook per VGA verbinden:

- 1. Am Medienpanel auf dem Sideboard Beamer EIN drücken
- 2. VGA Kabel mit Ihrem Notebook verbinden
- 3. Klinkenanschluss vom VGA Kabel in den Kopfhörerausgang Ihres Notebooks stecken
- 4. Am Notebook, *Windowstaste + Buchstabe P* drücken, *Duplizieren* wählen
- 5. Taste VGA (Grüner Punkt **O**) am Medienpanel wählen
- 6. An Ihrem Notebook die Tonausgabe auf Kopfhörerausgang umstellen

Notebook drahtlos per MiraCast verbinden:

- 1. Am Medienpanel auf dem Sideboard Beamer EIN drücken
- 2. Taste *MiraCast* (Gelber Punkt O) am Medienpanel wählen und Anzeige der Projektion auf der Wand beachten. Hier steht ein Passwort was Sie eventuell eingeben müssen
- Am Notebook, Windowstaste + Buchstabe P drücken und den Text "Mit drahtlosem Bildschirm verbinden" anklicken
- 4. Im Verbinden Dialog erscheint die Anzeige *EZCast2-BF55076A*. Diese anklicken und eventuell das Passwort von Punkt 2. eingeben.
- 5. Tonwiedergabe erfolgt hier unveränderbar über den internen Beamerlautsprecher

Internen PC (für Videokonferenzkamera und Konferenzmikrofone):

- 1. Internen PC im Sideboard einschalten
- 2. Am Medienpanel auf dem Sideboard Beamer EIN drücken
- 3. Taste **PC intern** (Blauer Punkt **O**) am Medienpanel wählen
- 4. Bitte die Tastatur und Maus im Sideboard verwenden

Lautstärke: Blinkt die LED am Medienpanel **VOL ON/OFF** ist der Ton stumm geschaltet. Bitte erneut die Taste **VOL ON/OFF** drücken um die Stummschaltung aufzuheben

Veranstaltungsende: Am Medienpanel bitte Taste AUS drücken um den Beamer auszuschalten